## 4GCMS一体化 4G 网络摄像机

# 产品安装使用手册

|   | ㅋ.   |
|---|------|
| н | ऋ    |
|   | ~1 ~ |

| 1. | 摄像头   | *整体结构介绍      |      |
|----|-------|--------------|------|
|    | 1.1.  | 摄像头结构        | 1 -  |
|    | 1.2.  | 内部结构         | 3 -  |
| 2. | APP 7 | 「载           |      |
|    | 2.1.  | 账户注册         | 5 -  |
| 3. | 摄像头   | 、的添加和管理      |      |
|    | 3.1.  | 4G 联网方式      | 6 -  |
|    | 3.2.  | 网线方式         | 7 -  |
|    | 3.3.  | WiFi 连接设置摄像机 | 9 -  |
| 4. | 设备列   | 刘表及操作界面      |      |
|    | 4.1.  | 基本界面         | 17 - |
|    | 4.2.  | 4G 拨号检测      | 17 - |

## 1. 摄像头整体结构介绍

## 1.1. 摄像头结构

## 1.正面部件介绍

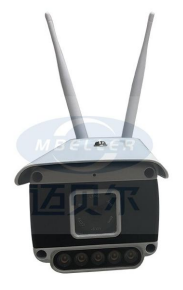

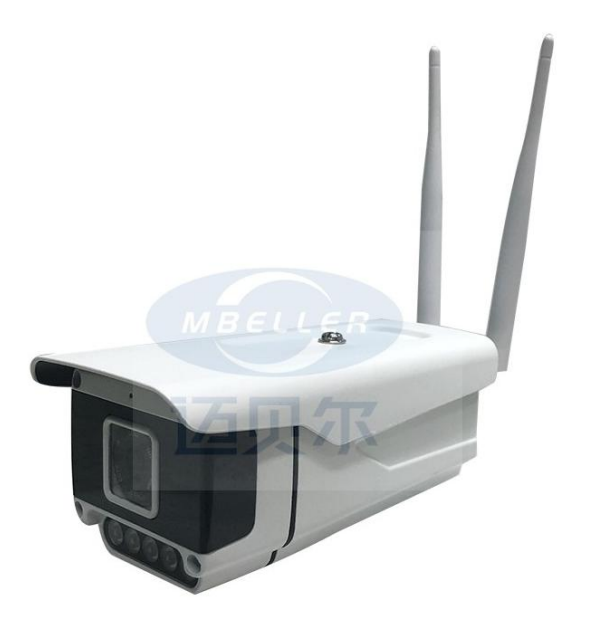

### 1.2. 内部结构

## 1.普通机型插卡方式

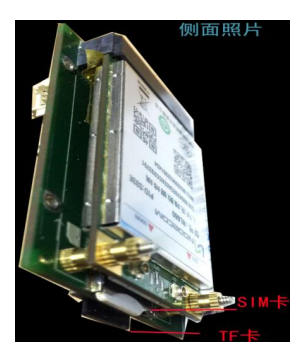

## SIM 卡缺口朝外,芯片贴板子

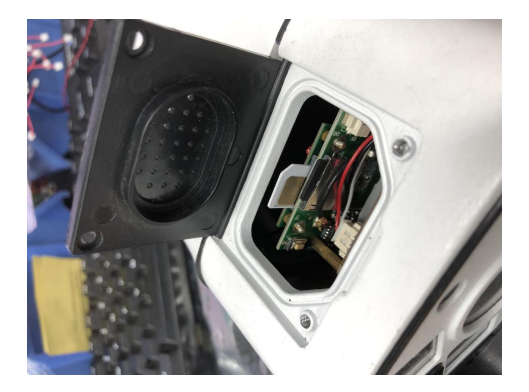

## 2. APP 下载

安卓手机、苹果手机可以扫描下面二维下载安装,安

卓手机也可以在百度应用商店,苹果手机也可以在 AppStore 上搜索 4GCMS 下载安装!

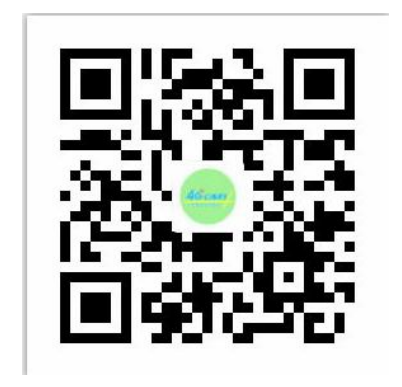

2.1. 账户注册

登录 4GCMS 客户端后,点击主界面下部的"注册",

在注册界面输入账号、密码后,点击"注册"提交。 注册完成后,跳转到登录界面。

## 3. 摄像头的添加和管理

4GCMS 提供了多种方法添加摄像头等设备,分别适应 不同的设备类型和网络环境。4GCMS 摄像头可以通过 4G、网线、WiFi 这三种方式连接网络。以下是三种方 式设置摄像头说明。

### 3.1. 4G 联网方式

1. 确保 SIM 卡正常的情况下,开机,摄像头启动到 连上网大约需要两三分钟,摄像头必须连上网才能进 行绑定操作,请耐心等待。

2. 安裝摄像头,登陆账号,点击右上方的"+"号, (安装摄像头前**连接手机 WiFi 到摄像头设备的热点: 3.3-1 操作)**选择通过序列号添加的列表中,选择你要 绑定的摄像头(如果没有链接摄像头的 WiFi 则扫描二 维码 ID 或者手工输入 ID),点击下一步,此时不要操 作手机,直到显示摄像头已经添加到您账号下,点击 完成。

#### 3.2. 网线方式

插上网线,等待摄像头完全启动(大约需要一分钟),

然后在本地设备中找到该设备,点击 <sup>(1)</sup> (info 键), 点击设置,再点击有线网络参数,设置正确的 IP 地址 或者打开 DHCP,点击保存,完成这些设置后,再通过 序列号添加摄像头,如果添加失败请恢复出厂设置重 新添加。

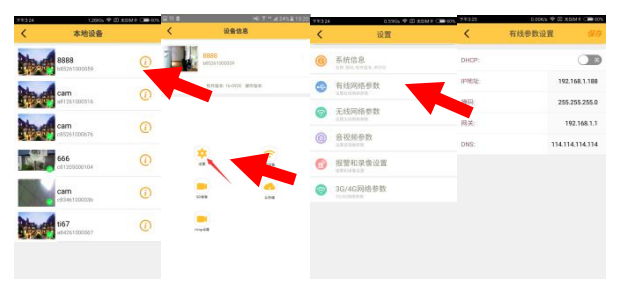

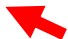

### 3.3. WiFi 连接设置摄像机

## 1) 连接手机 WiFi 到摄像头设备的热点

设备启动后会发出一个名称以 c8\*\*开头的 WiFi,先进入手机 WiFi 界面,连接这个 WiFi,默认密码是 12345678

|     |        |              |                               | 1           | TF551 6.28%s 学团发5MH+001 |              |          |   |          |       |       |     |      |     |  |  |
|-----|--------|--------------|-------------------------------|-------------|-------------------------|--------------|----------|---|----------|-------|-------|-----|------|-----|--|--|
|     |        |              |                               |             |                         |              |          |   |          |       |       |     |      |     |  |  |
| Q.  |        |              | 开启WLAN                        |             |                         | 开启           | IWLA     | N |          |       |       |     |      | •   |  |  |
| 网络和 | 116.50 |              | #IBE/WLAN                     |             | 1                       | in in        |          |   |          |       |       |     |      |     |  |  |
| h   | 移动网络   |              | > c81205000002<br>已运输,但无法访问证则 | a • •       |                         | c81205000002 |          |   |          |       |       |     |      |     |  |  |
| \$  | WLAN   | c81205000002 | ansens                        |             |                         | -            |          |   |          |       |       |     |      |     |  |  |
| 老   | 蓝牙     | 已美洲          | > 844                         | ΨQ          | 1                       | 12345678     |          |   |          |       | •     |     |      |     |  |  |
| ග   | 个人热点   |              | bang<br>> 巴保伊                 | 1           |                         | 取消           |          |   |          |       |       | 19  | (510 |     |  |  |
|     | 更多连接方式 | c            | > meino<br>已保存                | 8 🗢         |                         | 8 = 0 0      |          |   |          |       | @ Q ~ |     |      |     |  |  |
| 个人  |        |              | tp-208-0<br>已保存               | 4 T         |                         |              | w e      |   |          | i l   | 2     | ů l | 1    | a a |  |  |
| 0   | 显示     |              | ><br>选取报近的WLAN                |             |                         |              |          |   | ÷        | 1     |       |     |      |     |  |  |
| AA. | 壁纸     |              | > bl.phone                    | 1 <b>\$</b> |                         | а            | S        | d | <u> </u> | g     | n     | 1   | ĸ    | Ŀ., |  |  |
| ٠   | 个性主题   |              | ,                             |             |                         | 1            | z        | x | с        | v     | b     | n   | m    | 8   |  |  |
|     |        |              |                               | 0           |                         | 符            | 123      |   |          | space | •     |     | *    | 4   |  |  |
| =   | 声音和振动  |              |                               | 10.27       | 1                       |              | <u> </u> | J | <u>.</u> | 2     |       |     | - 10 | 1   |  |  |

## 2) 使用 4GCMS 本地列表查看摄像头视频

打开 4GCMS 软件, 在侧滑栏中点击本地设备, 下拉刷 新就会看到该设备。(此时处于本地直连观看模式, 点 击列表可以直接观看视频,无需消耗流量)

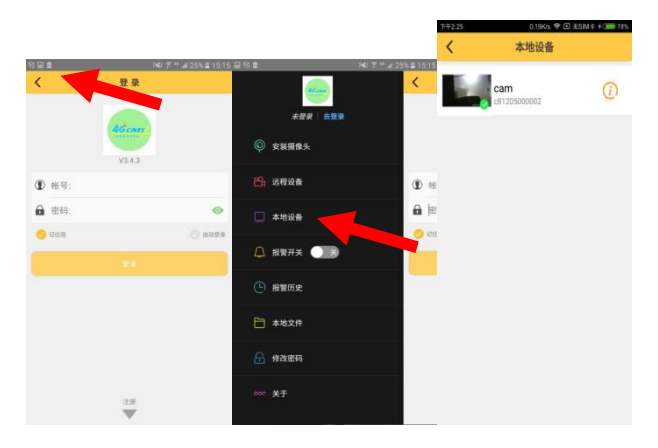

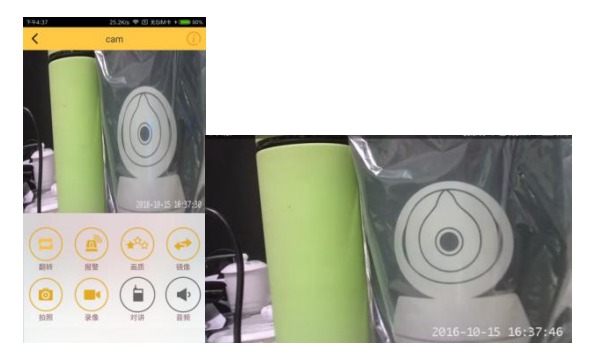

## 竖屏横屏

## 3) 设置摄像头要连接路由器

设置摄像头要连接的 WiFi,使摄像头能上网。点击本地 设备列表中的 (info 按钮),进入设备信息界面, 再点击设置,选择无线网络参数,打开无线网卡模式。 SSID 就是摄像头要连接的 WiFi 的名称,然后输入密 码,点击保存。(点击>可以弹出 WiFi 列表,选择你要 连接的 WiFi)

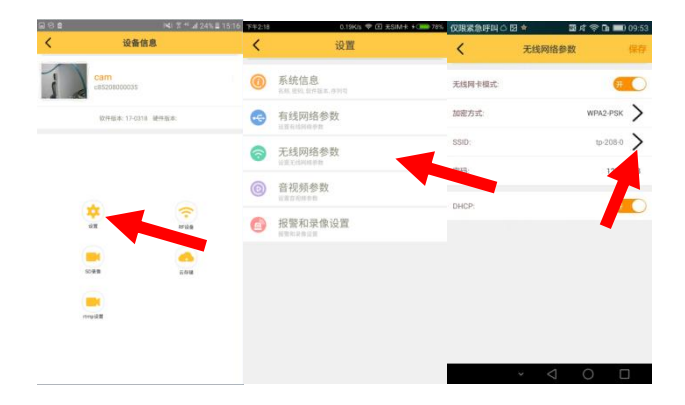

## 4) 添加摄像头到 4GCMS 账号

WiFi 设置成功后, c8\*\*开头这个 WiFi 信号会从手机 WiFi 列表中消失,这时候需要退出下 APP, 进入到手

机 WiFi 设置界面,连接上和摄像头已连接的那个 WiFi 再次打开 APP, 输入账号和密码, 登陆成功, 点击侧 滑栏中的安装摄像头,选择通过序列号添加,在序列 号添加的列表中, 选择你要绑定的摄像头(可能需要 两三分钟列表中才会出现摄像头, 请耐心等待), 点击 下一步,此时不要操作手机,直到显示摄像头已经添 加到您账号下,点击完成,最后再返回侧滑栏,点击 远程设备,下拉刷新列表,就可以看到您添加成功的 摄像头。如果摄像头一直没有出现在列表中,说明摄 像头连接网络失败,此时需要长按摄像头 reset 键 5 秒 以上恢复出厂设置,再按照教程从新设置一次。 - 15 -

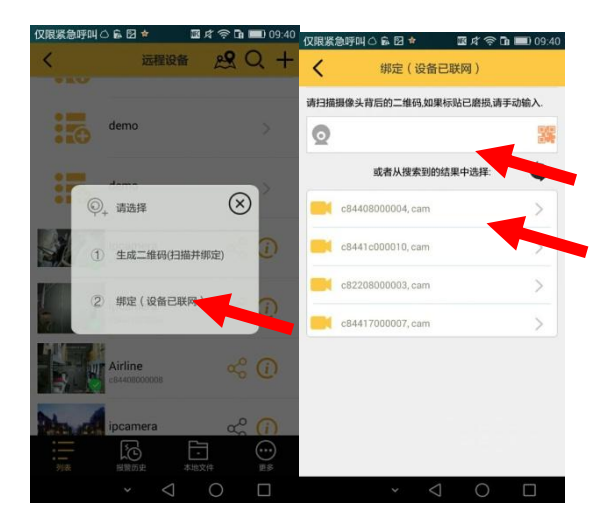

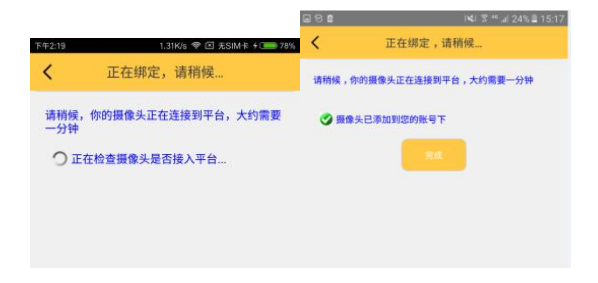

## 4. 设备列表及操作界面

### 4.1. 基本界面

4GCMS 客户端登录成功后,即进入远程设备管理页面,如下图:

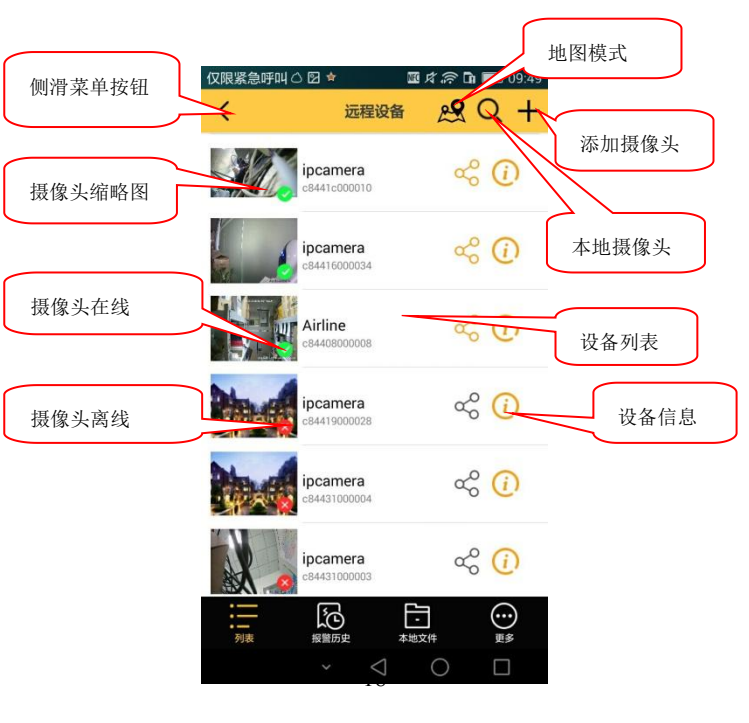

在设备列表中点击右侧的<sup>①</sup>图标,进入"设备信息" 界面,对设备进行删除、修改设备名称、更新位置、 参数查询和设置。

## 4.2. 4G 拨号检测

选择局域网摄像头,点击相对应摄像头①图标,进入 设置界面后点击 ID 号,即可看到拨号信息。

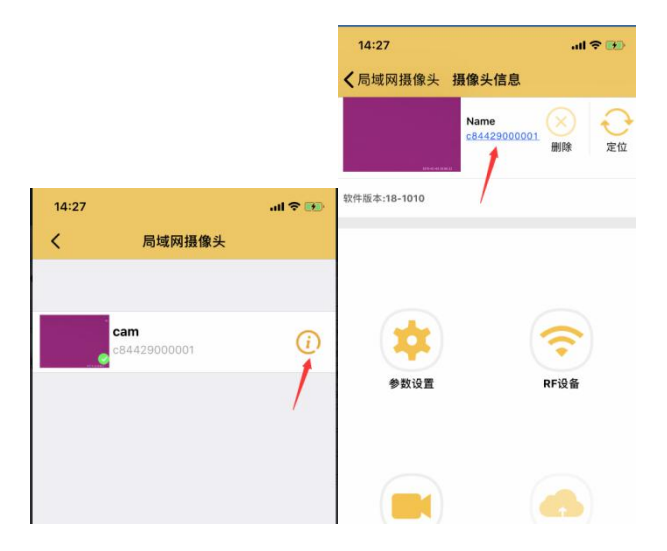

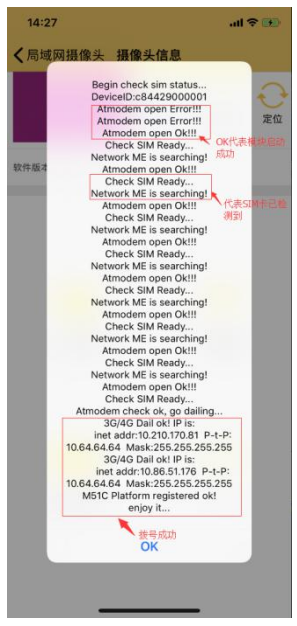

- 21 -